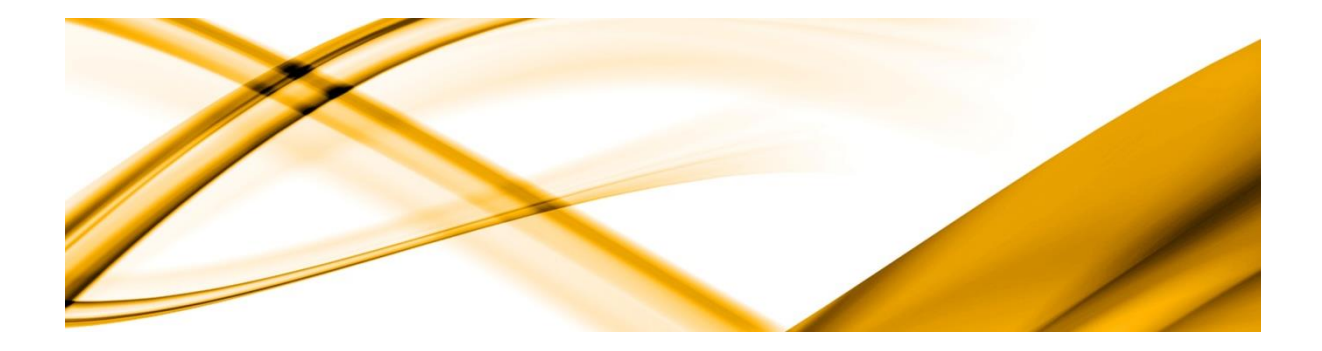

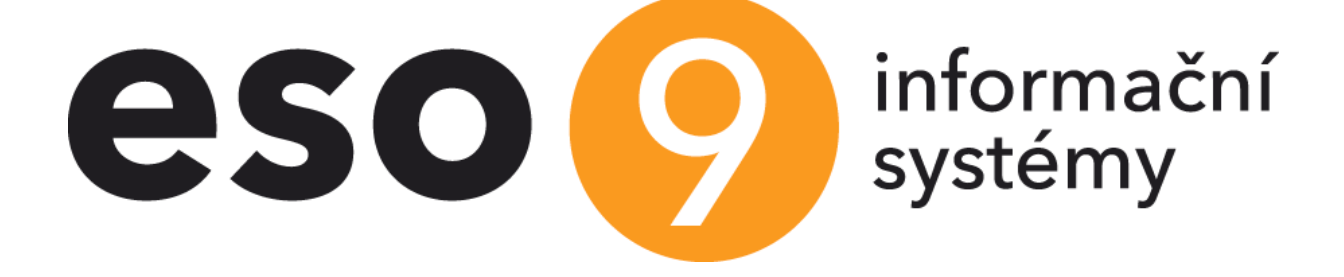

# Importy a exporty

KLIENTSKÝ DOPLNĚK PRO PODPORU IMPORTŮ

VERZE 3.2.2

## Obsah

| 1. | I    | ÚVOD                                     | 3 |
|----|------|------------------------------------------|---|
| 2. |      | IMPORTY Z EXCELU A TEXTU                 | 3 |
|    | 2.1  | INSTALACE A KONFIGURACE IMPORT           | 3 |
|    | 2.1. | 1 Předpoklad instalace pro import z XLS  | 3 |
|    | 2.1. | 2 Instalace doplňku                      | 3 |
|    | 2.1. | 3 Zapojení a konfigurace doplňku         | 3 |
|    | 2.1. | 4 Zapojení do formuláře                  | 4 |
| 3. |      | IMPLEMENTACE IMPORTU V OBECNÉM KLIENTOVI | 5 |
|    | 3.1  | INSTALACE A KONFIGURACE IMPORTU          | 5 |
|    | 3.1. | 1 Předpoklad instalace pro import z XLS  | 5 |
|    | 3.1. | 2 Zapojení do formuláře                  | 5 |
| 4. |      | MOŽNÉ CHYBY                              | 5 |
| 5. |      | NÁPOVĚDA V APLIKACI                      | 7 |
| 6. | :    | ZMĚNY VE VERZI                           | 0 |

# 1. Úvod

Podpora exportů a importů je řešena jako klientský doplněk informačního systému ESO9.

# 2. Importy z Excelu a textu

## 2.1 Instalace a konfigurace import

## 2.1.1 Předpoklad instalace pro import z XLS

Jednou z nutných podmínek funkčnosti doplňku je, že na stanici je nainstalován Microsoft Excel 2007 nebo novější.

V lokálním nebo sdíleném síťovém adresáři musí být staženy XLS soubory pro import.

#### 2.1.2 Instalace doplňku

Doplněk se instaluje na každou stanici, kde jej chcete používat, instalačním balíčkem ExpImpAddinSetup.MSI.

Standardně se doplněk instaluje do adresáře "[ProgramFilesFolder]ESO9\Eso9Client\ClientAddIns\ExpImp", doporučujeme jej neměnit.

V instalačním adresáři doplňku by měly po instalaci být soubory:

```
ExpImpAddin.dll - klientský doplněk pro export a import,
Eso9AddIn.dll - obecná knihovna klientského doplňku ESO9
office.dll,
Microsoft.Office.Interop.Excel.dll,
Microsoft.Vbe.Interop.dll - tři knihovny pro komunikaci s MS Office
```

## 2.1.3 Zapojení a konfigurace doplňku

Po instalaci musíte vyvolat zapojení a konfiguraci doplňku.

Nad formulářem ESO9 stiskem "Menu/Konfigurace/Klient" záložka "Doplňky".

 Tlačítkem "Přidat" vyberete z nainstalovaných doplňků – zvýrazníte požadovaný "Exporty a importy", tlačítkem "Přidat" jej doplníte do aktivních doplňků.

| 🤨 Klientská komponenta ESO9 ? 🗙 📃 |                                                                               |         |                                                            |    |         |           |                       |          |  |  |
|-----------------------------------|-------------------------------------------------------------------------------|---------|------------------------------------------------------------|----|---------|-----------|-----------------------|----------|--|--|
| Verze                             | Konfigurace                                                                   | Laděni  | i Doplňky                                                  | Po | šta     |           |                       |          |  |  |
| Konfig                            | jurace progra                                                                 | movýcł  | o doplňků:                                                 |    |         |           |                       |          |  |  |
| Vazeb                             | n í jméno                                                                     |         | Název                                                      |    |         |           |                       |          |  |  |
| 9                                 | Nainstalovan                                                                  | é progr | ramové doplňky – 🗆                                         |    |         |           |                       | ×        |  |  |
| Náze                              | Název                                                                         |         | Firma                                                      |    | Verze   | Umístění  |                       |          |  |  |
| eagri                             | eagri - Registr chmele                                                        |         | ESO9 intern                                                |    | 1.4.0.0 | C:\Progra | m Files (x            | 86)\EsoS |  |  |
| ESO                               | ESO9 Fiskální modul<br>ESO9 Platba kartou<br>ESO9 Podání<br>Exporty a importy |         | ESO9 intran<br>ESO9 intran<br>ESO9 intranet<br>ESO9 intran |    | 5.5.0.0 | C:\Progra | B6)\EsoS              |          |  |  |
| ESO                               |                                                                               |         |                                                            |    | 5.6.0.1 | C:\Progra | C:\Program Files (x8  |          |  |  |
| ESO                               |                                                                               |         |                                                            |    | 5.6.2.0 | C:\Progra | C:\Program Files (x86 |          |  |  |
| Expo                              |                                                                               |         |                                                            |    | 3.2.3.0 | C:\Progra | m Files (x            | 86)\Eso  |  |  |
| Tisk                              | štítků                                                                        |         | ESO9 intern                                                |    | 3.0.0.0 | C:\Progra | m Files (x            | 86)\EsoS |  |  |
|                                   |                                                                               |         |                                                            |    |         |           |                       |          |  |  |
|                                   |                                                                               |         |                                                            |    | _       |           |                       |          |  |  |
| ×                                 |                                                                               |         |                                                            |    |         |           |                       |          |  |  |
| Jiné umístění Přidat Storno       |                                                                               |         |                                                            |    |         |           |                       |          |  |  |
| Přidat Odebrat Konfigurovat       |                                                                               |         |                                                            |    |         |           |                       |          |  |  |
| Uložit Storno Q                   |                                                                               |         |                                                            |    |         |           |                       |          |  |  |

- Tím se přepnete do obecné konfigurace doplňku, která požaduje zadání "Vazebního jména doplňku". Stačí ponechat "**ExpImpAddin**", jedná se o jméno, kterým je doplněk zapojen ve formě ESO9.
- Tlačítkem "Parametry" vyvoláte vlastní konfiguraci tohoto doplňku. Tato konfigurace obsahuje pouze parametr pro ladění. Nechte hodnotu 0

| 🥺 Klientská komponenta ESO9 ? 🗙 📃 |              |           |                                           |                                       |        |          |      |        |  |  |  |
|-----------------------------------|--------------|-----------|-------------------------------------------|---------------------------------------|--------|----------|------|--------|--|--|--|
| Verze                             | Konfigurace  | Ladění    | Doplňky                                   | Pošta                                 |        |          |      |        |  |  |  |
| Konfigurace programových doplňků: |              |           |                                           |                                       |        |          |      |        |  |  |  |
| Vazeb                             | ní jméno     |           | Název                                     | Název                                 |        |          |      |        |  |  |  |
| eagriR<br>ESO9                    | CH<br>PODANI |           | eagri - Re<br>ESO9 Po                     | eagri - Registr chmele<br>ESO9 Podání |        |          |      |        |  |  |  |
| Explm                             | pAddin       |           | Exporty a                                 | importy                               |        |          |      |        |  |  |  |
| FISMO<br>INVM/<br>LABEL           | AJ 🧐 Kon     | figurace  | programo                                  | vého do                               | oplňku |          | ?    | ×      |  |  |  |
| LABEL<br>MMSK<br>PLATH            | LPF<br>Vazeb | ní jméno: | Expln                                     | ExpImpAddin Paramete                  |        |          |      |        |  |  |  |
|                                   | Název        | , ve ment | Exporty a importy                         |                                       |        |          |      |        |  |  |  |
|                                   | Umíst        | ění       | C:\Program Files (x86)\Eso9\Eso9Client\Cl |                                       |        |          |      | tAddlr |  |  |  |
| <                                 | Verze        |           | 3.2.3                                     | .0                                    |        |          |      |        |  |  |  |
|                                   | Firma        |           | ESOS                                      | ESO9 intranet a.s.                    |        |          |      |        |  |  |  |
|                                   |              |           |                                           |                                       |        | Potvrdit | Stor | no     |  |  |  |

## 2.1.4 Zapojení do formuláře

Doplněk se vyvolává jako akce na tlačítko, do předlohy se zapisuje například takto:

<input type="button" value="Import..." name="~CMD:ExpImpAddin:Opt=x">

Možné hodnoty parametrů:

• Opt –zatím nezapojeno

Forma musí obsahovat určité mf\_ položky, aby doplněk mohl předávat data SQL procedurám, které volá při importu:

```
<input type="hidden" name="hiddenfields"
value="mf_IDEXPIMP;mf_akce;mf_poradi;mf_nazev;mf_nazevAsci;mf_text;mf_zahlavi;mf_compname;
mf_cesta;mf_soubor">
```

# 3. Implementace importu v obecném klientovi

Funkčnost obecného importu z Excelu/CSV je od r.2019 dostupná i v obecném klientovi. Tato kapitola popisuje pouze rozdíly řešení oproti provozu v Internet Exploreru.

Jádrem řešení je (binární) upload importovaného souboru na aplikační server a následné zpracování souboru na straně serveru.

# 3.1 Instalace a konfigurace importu

## 3.1.1 Předpoklad instalace pro import z XLS

Import z Excelu/CSV v obecném klientovi nevyžaduje instalaci a konfiguraci žádných dalších SW komponent na aplikačním serveru ani klientovi.

## 3.1.2 Zapojení do formuláře

Ukázku standardního importního formuláře lze najít v ESO9Start v činnosti *9.6.18 Definice exportů a importů*. Formulář pomocí podmíněných includů respektuje odlišnosti v řešení Internet Exploreru a obecného klienta a v každém z nich zobrazuje pouze ovládací prvky určené pro danou platformu.

Vlastní import se vyvolá jako běžná akce na tlačítko implementovaná jako serverový addin (doplněk) syntaxí:

<input type="button" value="Proved" name="Actx\_Eso9lib.CImportXLS;UPLOADBIN=mf\_CilovySoubor" title="Nahrát soubor na server a zpracovat binárně"> Kromě vlastního tlačítka, které spouští import, je třeba mít ve formuláři i položku s binárním obsahem souboru,

<input type="text" name="mf\_Soubor" UPLOADBIN="mf\_CilovySoubor" title="Cesta k XLS souboru"
size="60" id="fpmf Soubor">

# 4. Možné chyby

který z klienta na server posíláme:

Po instalaci doplňku a jeho spuštění se může objevit chybové hlášení:

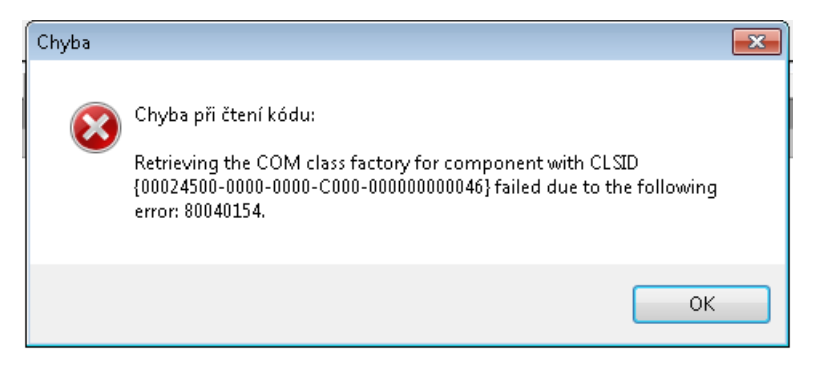

znamená, že na lokálním počítači není instalována žádná verze Microsoft Excel.

#### Pokud se po spuštění importu zobrazí chyba:

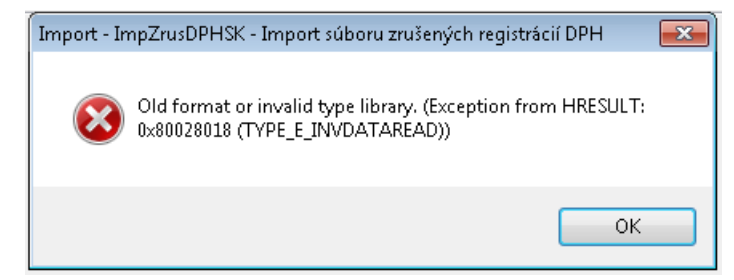

jde o konflikt jazykových verzí.

# 5. Nápověda v aplikaci

V této kapitole je uveden opis nápovědy nad činnost 9.6.18 Definice exportů a importů v ESO9 START.

#### 1.Definice exportů a importů

Obecná datová struktura pro uložení definic exportů z ESO9 a importů do ESO9. Připraveno pro postupné sjednocování práce s exporty a importy. Je použitelné pouze v PROFI aplikacích.

Činnost "Definice importů a exportů" slouží správci k definicím a testům. Ve formách, kde se bude používat, se zapojí formulář odvozený od Nastaveni\ExpImpDef.htm tak, že se zobrazí pouze definice určitého názvu. Zobrazení slave forem lze také omezit.

Forma "Realizované exporty/importy" slouží jako historie provedených akcí, včetně případných chybových hlášení.

Do ní lze zapojit i další výkonné akce (podle způsobu zapojení v jednotlivých činnostech).

#### 2.Stav zapojení

Zapojen Import z XLS s ukládáním obsahu sešitů do databáze a následným zpracováním importu. Zapojen Import z TXT a CSV s uložením obsahu do databáze. K funkčnosti je třeba:

- nainstalovať klientský doplněk ExpImpAddin na každou stanici, kde se používá,

- profi procedury pro zpracování importovaných záložek (zpravidla pro uložení do cílových tabulek).

#### 3.Definice: Typ a druh

Zatím funkční pouze kombinace: Typ: import, Druh XLS, Uložit detail: jako CSV. Typ: import, Druh CSV, Uložit detail: jako CSV (dostupné pouze v obecném klientovi). Typ: import, Druh TXT, Uložit detail: jako CSV.

Stav definice:

Je-li povolená, lze spustit. Je-li zakázaná, je buď připravovaná, nebo již nepoužívaná, ale definice se uchovává kvůli prohlížení historie importů/exportů.

#### Záhlaví řádku:

Pro importy z CSV a XLS. 0 - importní soubor neobsahuje řádek záhlaví číslo - je číslem řádku záhlaví, číslováno od 1. Tento řádek se naimportuje do položky Záhlaví v Detailu importu. Od dalšího řádku se importují data.

Typ oddělovače pro import z XLS, možnosti:

- Výchozí – výchozí nastavení Excelu a .NET FW. Toto je zpravidla anglické, oddělovač čárka.

- Regionální nastavení – podle regionálního nastavení Windows, oddělovač seznamů. V českém prostředí bývá zpravidla středník.

- Vlastní – hodnota podle parametru "Vlastní oddělovač".

Vlastní oddělovač – použije se jen v případě Typ oddělovače = Vlastní.

Použije se v případě importu z XLS. U voleb "Výchozí / Regionální" probíhá import pomocí metody "Ulož jako CSV" z Excelu. V případě volby "Vlastní" probíhá skládání výstupu po jednotlivých buňkách a v případě velkých importovaných souborů může být řádově pomalejší.

Použije se i v případě importu z TXT, ale jen pro první oddělovač za číslem označujícím pořadí řádku. Ostatní oddělovače se přímo převezmou z TXT/CSV souboru – je tedy potřeba oddělovač v CSV a parametru sladit.

Uložit do DOC databáze: zatím nezapojeno.

#### 4.Definice: Adresář a soubor (pouze klient pro Internet Explorer)

Do definice můžete zadat obvyklý adresář, kde očekáváte importní soubor. Celé jméno importního souboru nebo jeho částečná název pomocí \* a ?.

Maska - pokud není vyplněna (doporučujeme) použije se obvyklá maska pro typ importu. Pokud se vyplní, je třeba dodržovat zásady pro masku dialogů v .NET studiu (po dvojicí veřejná a neveřejná část oddělená |). Například pro import z XLS: "Excel (\*.xls)|\*.xls\*|Vše (\*.\*)|\*.\*"

#### 5.Definice: Import a procedura

XLS: importovat listy:

- pokud necháte prázdné, importují se všechny listy z XLS souboru
- pokud vyjmenujete názvy listů oddělené středníkem, importují se jen uvedené
- můžete vyjmenovat jen pořadí listů, číslované od 1 (lze dokonce kombinovat pořadí a názvy)

Po importu spustit proceduru - Internet Explorer.

pokud vyplníte, spustí klientský doplněk proceduru uvedeného jména ihned po provedení importu.
 Předá se jí povinný parametr mf\_IDEXPIMP naplněný ID nově založeného "Realizovaného importu".
 Tato procedura provede vlastní zpracování dat z tabulky Detail (EXPIMPS).

- pokud před název procedury uvedete "ExpImp.", vyvolá se procedura přímo nad uvedenou formou. V tomto případě se se jí předává parametr IDEXPIMP.

- za název procedury můžete uvést seznam parametrů jako při volání procedury na tlačítko. Například: spMojeProcedura;TimeOut=1200

Po importu spustit proceduru - obecný klient:

- pokud vyplníte, spustí se po provedení importu proceduru se zadaným jménem

- procedura může mít na vstupu pouze následující parametry:

- IDEXPIMP, MF\_IDEXPIMP ID aktuálně provedeného importu
- IDEXPIMPDEF ID aktuální definice importu
- IDLOGUSER ID aktuálně přihlášeného uživatele

- MF\_PARAMS –řetězec, který si lze implementačně sestavit v datovém zdroji stránky pro import a který bude v této podobě předán do stored procedury spouštěné po importu. Formát souboru si určuje implementátor s tím, že je samozřejmě výhodné, aby bylo možné formát jednoduše sestavit a následně rozparsovat prostředky jazyka T-SQL; tedy XML nebo JSON. Oba tyto formáty lze snadno zpracovat přímo v jazyce SQL.

XML řetězec nahrazuje možnost předat do procedury parametry z aktuální formy (viz Internet Explorer). XML řetězec může obsahovat libovolné další parametry, které je třeba do procedury předat.

 procedura může mít definovaný vlastní timeout v aplikačních parametrech ve skupině TIMEOUT (pokud jej nemá, použije se standardní TO = 360sec).

#### 6.Akce: Test importu (pouze klient pro Internet Explorer)

Akce na tlačítko "Test importu" vyvolá klientský doplněk ExpImpAddin. Zobrazí se dialog, který uživatele provede importem. Import z vybraného souboru zapisuje do tabulek "Realizované importy" a "Detail".

#### 7.Akce: Proveď import (pouze obecný klient)

Spustí vlastní import a zpracování importovaného souboru. Před spuštěním importu je nutné načíst či zadat cestu k importovanému souboru do položky "XLS soubor".

#### 8.Formulář: Realizované exporty / importy

Tabulka EXPIMP slouží jako historie provedených akcí, včetně případných chybových hlášení. Do ní lze zapojit i další výkonné akce (podle způsobu zapojení v jednotlivých činnostech).

Začátek, Konec: datum a čas průběhu akce.

Spustil uživatel: kód a jméno uživatele, který akci provedl. Spuštěno z počítače: jméno počítače, za kterého bylo spuštěno. Import z adresáře: adresář, ze kterého byl import proveden. Importovaný soubor: jméno souboru, který byl importován. Stav zpracování: stav importu nebo následného zpracování importní procedurou.

Výsledek/chyba: průběh zpracování, detaily chyb a další informace.

#### 9.Formulář: Detail

Naplní se, pokud je v definici nastaveno Založit detail.

Pořadí listu v XLS souboru. Název záložky: Název listu v sešitu. Název záložky ACSII: Totéž jako předchozí položka, s odstraněnou diakritikou a podtržítka místo mezer. Slouží k lepší manipulaci s SQL proceduře.

Záhlaví: seznam sloupců záhlaví, oddělené čárkou. Začíná pořadím řádku.

Obsah: obsah datových řádků v dané záložce, oddělené čárkou. Začíná pořadím řádku. Nad tímto obsahem vyvoláte vlastní importní proceduru pro zpracování dat.

# 6. Změny ve verzi

#### Verze 3.2.2

Při importu z XLS jsou znaky nového řádku v obsahu buňky nahrazeny mezerou. Jinak se rozpadl import na více řádků. Pozor, je funkční pouze v případě, že "Typ oddělovače pro import z XLS" má hodnotu "Vlastní", je nutné obejít akci "Ulož jako CSV".

#### Verze 3.2.1

Oprava konce řádku a posledního oddělovače při importu s vlastním oddělovačem.

#### Verze 3.2.0

Doplněna možnost volby oddělovače pro import z XLS. Volí se kombinací dvou parametrů:

- Typ oddělovače pro import z XLS, možnosti:
  - Výchozí výchozí nastavení Excelu a .NET FW. Toto je zpravidla anglické, oddělovač čárka.
  - Regionální nastavení podle regionálního nastavení Windows, oddělovač seznamů.
     V českém prostředí bývá zpravidla středník.
  - Vlastní hodnota podle parametru "Vlastní oddělovač".
- Vlastní oddělovač použije se jen v případě Typ oddělovače = Vlastní.

Použije se v případě importu z XLS. U voleb "Výchozí / Regionální" probíhá import pomocí metody "Ulož jako CSV" z Excelu. V případě volby "Vlastní" probíhá skládání výstupu po jednotlivých buňkách a v případě velkých importovaných souborů může být řádově pomalejší.

Použije se i v případě importu z TXT, ale jen pro první oddělovač za číslem označujícím pořadí řádku. Ostatní oddělovače se přímo převezmou z TXT/CSV souboru – je tedy potřeba oddělovač v CSV a parametru sladit.

Rozšířena struktura tabulky ExpImpDef o sloupce VLTYPODDELOVAC a ODDELOVAC. Upravena forma Nastaveni\ExpImpDef.htm pro činnost 9.6.18

#### Verze 3.1.0

Oprava instalace, aby nevyžadovala nepotřebný FW2.0

#### Verze 3.0.0

Přeloženo pro .NET Framework verze 4.0 (dříve 2.0)

#### Verze 2.0.0

Doplněn přímý import TXT/CSV souborů. Již jej není potřeba provádět prostřednictvím Excelu.

Ve stránce Nastaveni\ExpImpDef.htm zkrácen obsah vypisovaného detailu.

#### Verze 1.8.1

Doplněno chybové hlášení při inicializaci práce s MS Excel.

#### Verze 1.7.0

Při importu se zobrazí případná chyba zpracovávací procedury (pokud je dodržena určitá syntaxe tvorby stránky a procedury).

#### Verze 1.6.0

Dočasný soubor při importu z XLS se zakládá do systémového dočasného adresáře na stanici, ne do TEMP podadresáře doplňku.